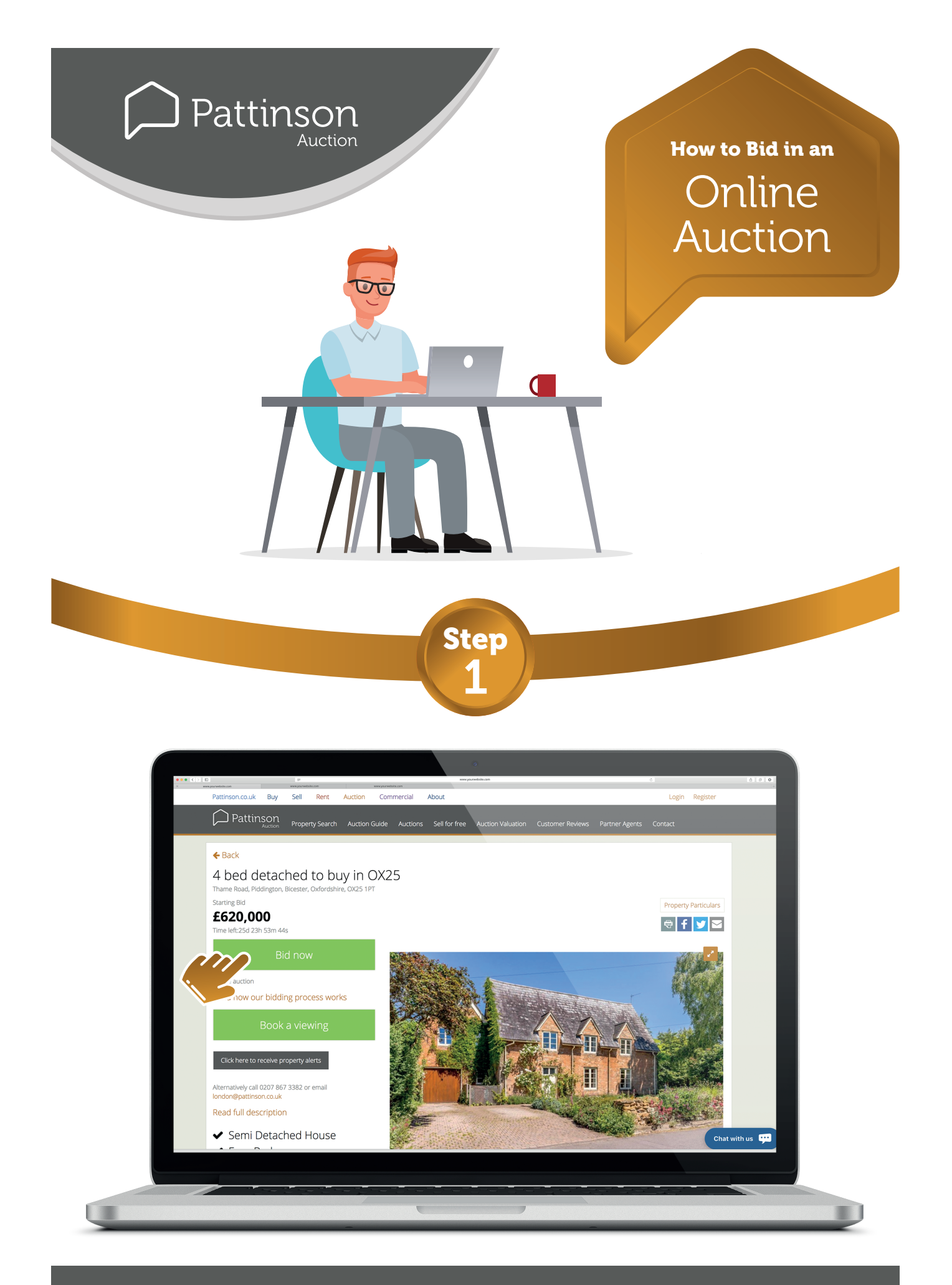

Click Bid now on the desired property at pattinsonauctions.co.uk

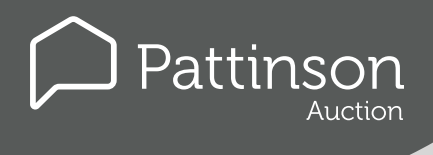

## HOW TO BID IN AN ONLINE AUCTION

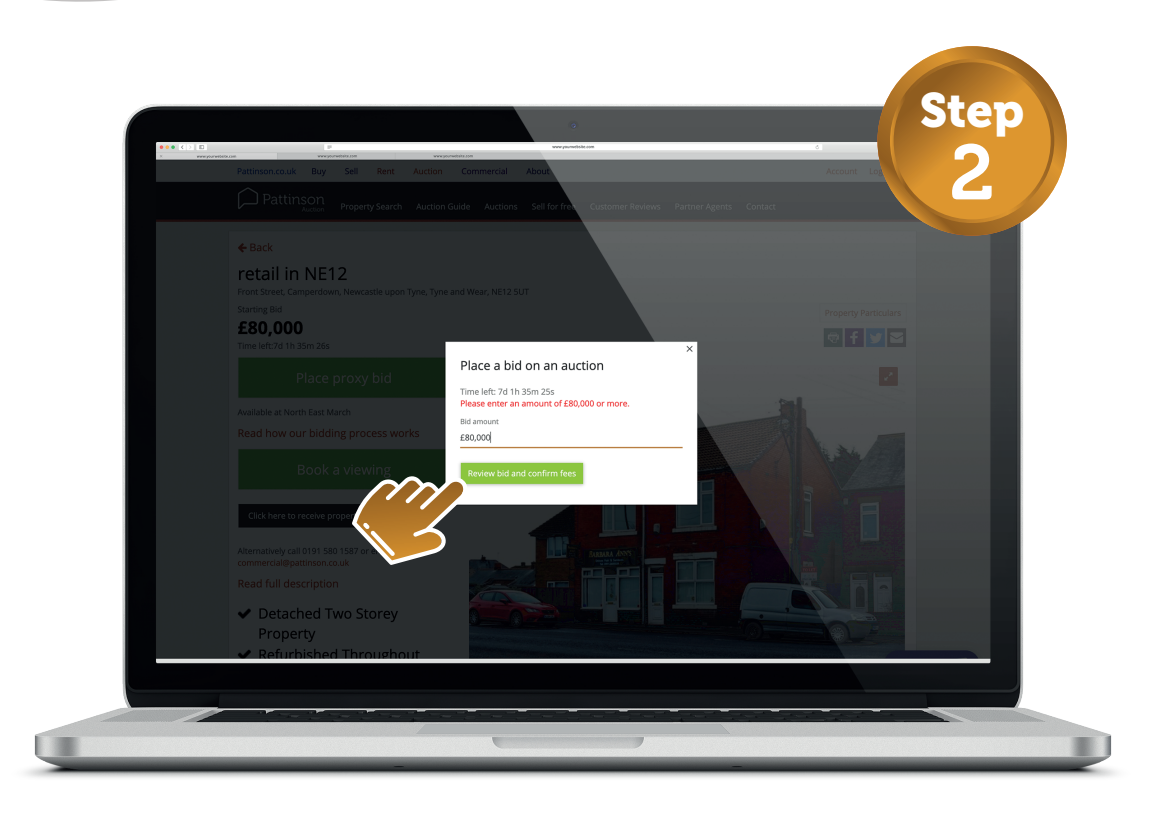

#### Enter your bid amount in the pop up box then click Review bid and confirm fees.

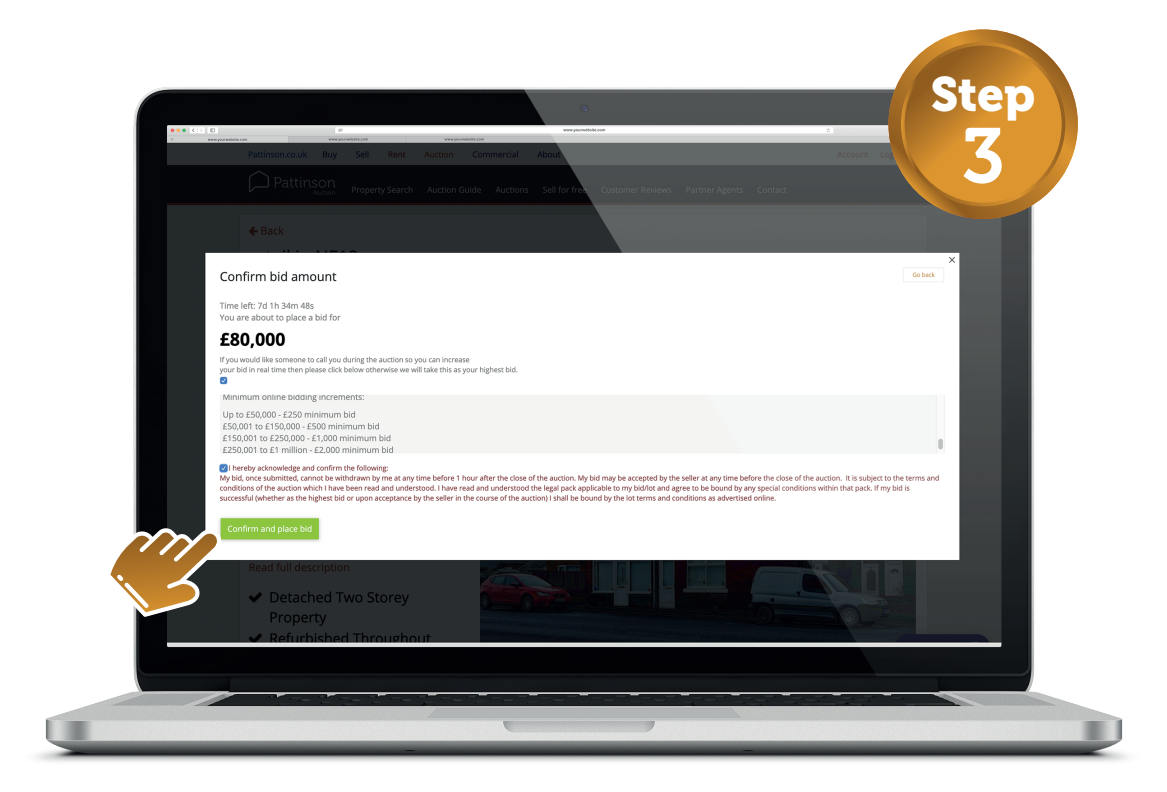

Review the presented information carefully then select both check boxes in order to proceed. If you have any queries at this stage then speak to a member of the Pattinson Team.

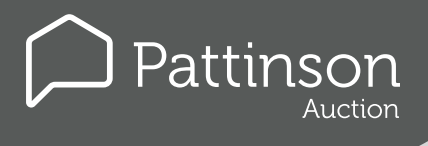

Í

# HOW TO BID IN AN ONLINE AUCTION

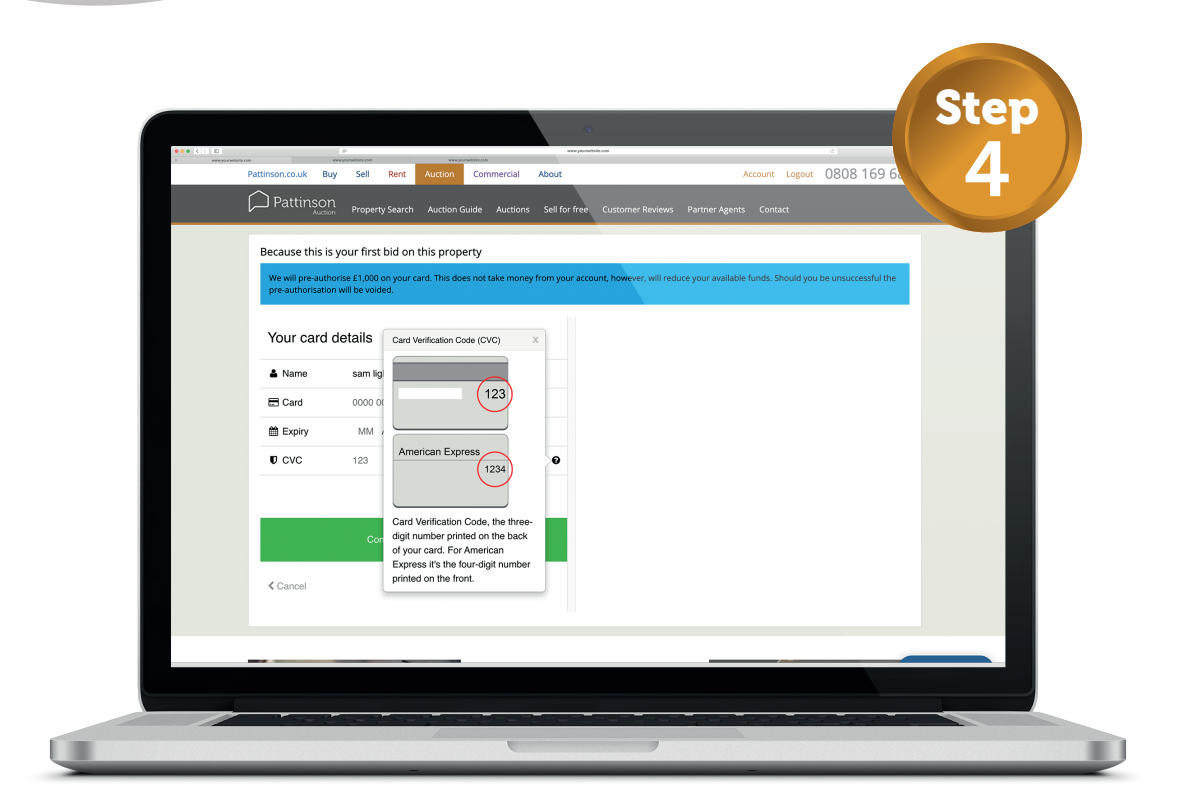

| Pattinsor        | ቢ<br>Property Search Auction G | Suide Auctions Sell for free Customer     | Reviews Partner Agents Contai           | a                           |  |
|------------------|--------------------------------|-------------------------------------------|-----------------------------------------|-----------------------------|--|
| Because this is  | s your first bid on this prop  | erty                                      |                                         |                             |  |
| pre-authorisatio | on will be voided.             | es not take money non your account, nower | n, win reddee yddi available funds. Sri | ouid you be unsuccession me |  |
| Your card        | details                        |                                           |                                         |                             |  |
| 🏝 Name           | sam lightfoot                  |                                           |                                         |                             |  |
| E Card           | 0000 0000 0000 0000            |                                           |                                         |                             |  |
| Expiry           | MM / YY                        |                                           |                                         |                             |  |
| U CVC            | 123                            | 0                                         |                                         |                             |  |
|                  | Confirm card dataile 🔪         |                                           |                                         |                             |  |
|                  |                                |                                           |                                         |                             |  |
| < Cancel         |                                |                                           |                                         |                             |  |
|                  |                                |                                           |                                         |                             |  |
|                  |                                |                                           |                                         |                             |  |

Enter your card details, review the below disclaimer & click **Confirm card details** in order to successfully place your bid.

PLEASE NOTE: WE WILL PRE-AUTHORISE £1,000 ON YOUR CARD. THIS DOES NOT TAKE MONEY FROM YOUR ACCOUNT, HOWEVER, WILL Reduce your available funds. Should you be unsuccessful the pre-authorisation will be voided.

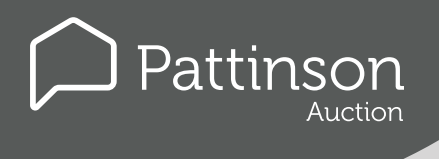

# HOW TO BID IN AN ONLINE AUCTION

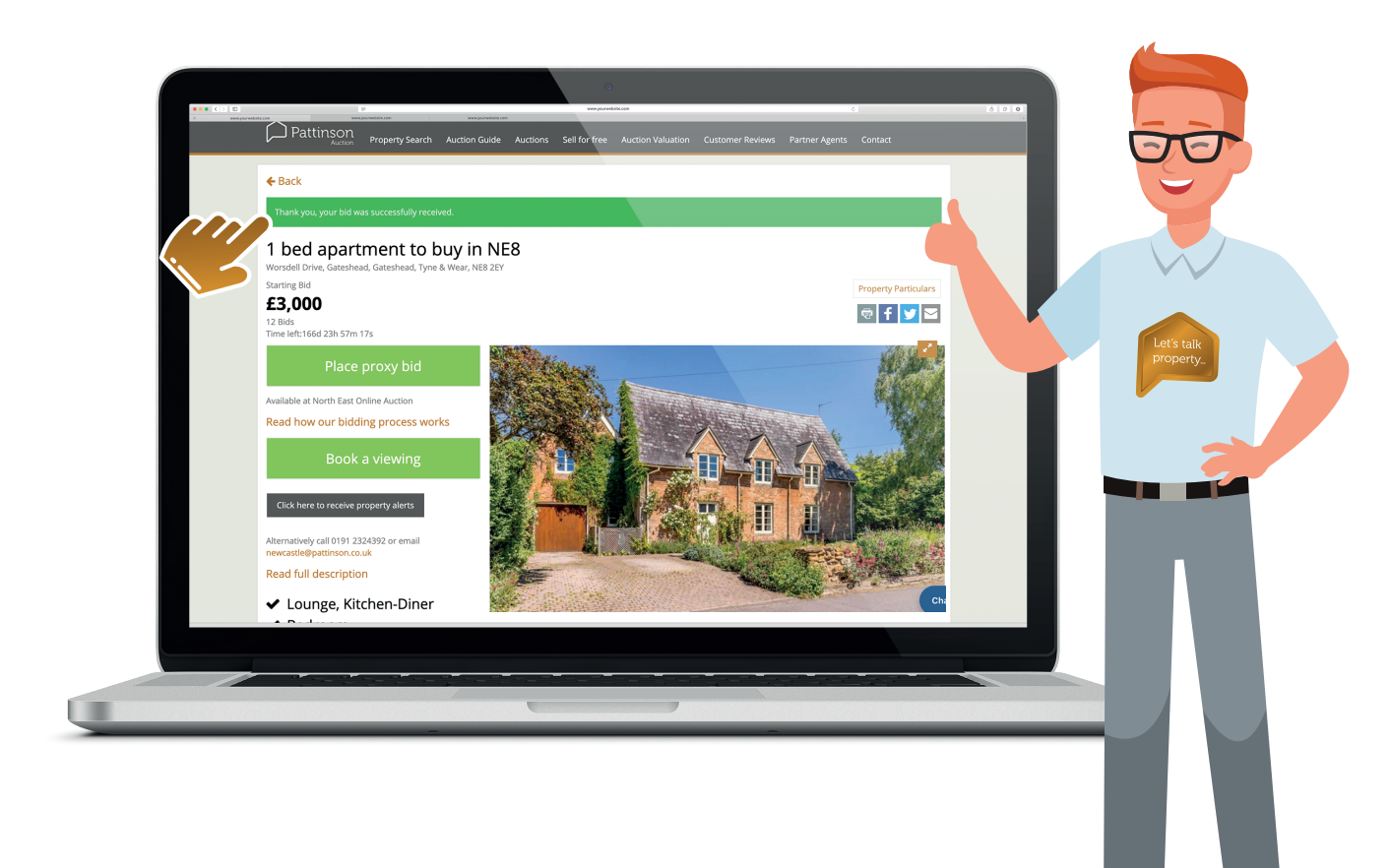

# **Congratulations!**

Once the pre-authorisation is approved, you'll receive a confirmation email to say your bid was received successfully.

The email will contain everything you need to know about your bid and the auction terms & conditions which apply. Please review these carefully but if you do have any questions, contact our auction specialists who can answer any query you may have.

Zoopla

## Best of luck and happy bidding!

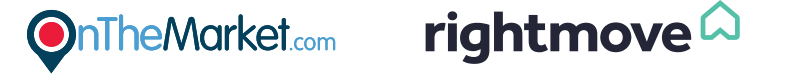